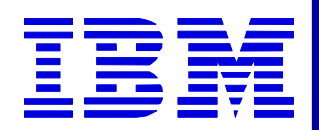

# 2002 Users Conference Workshop: WDI Installation/Setup/Performance Measuring

**The Next Generation** 

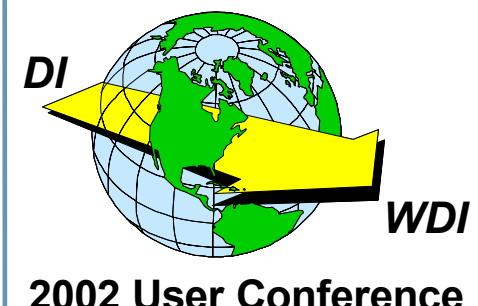

Robert Downey eSI2, Inc.

### Agenda

### Part I - Installation

- Overview of installation and configuration of WDI Server and Client for the Windows platform
- Tips and techniques along the way

#### ★ Part II – Performance Lab

- How to measure performance impacts of mapping logic
- How to benchmark your transactions
- Performance techniques and various solutions
- Performance metrics
- Live Demonstration

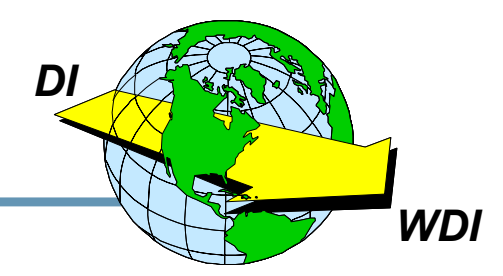

# **WDI Installation Overview**

- Be sure the server machine meets the requirements for WDI
- Install the DataBase to be used on server, DB2 Universal Database Workgroup Edition V7.2
- ★ Install WDI Server
- Install Database to be used on client, DB2 Personal Edition V7.2
- Install WDI Client (on separate machine)
- Configure the databases for Server/Client
- ★ Load maps and begin translating!

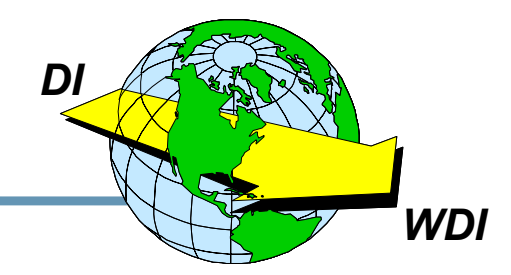

# **WDI Server Installation Requirements**

- ★ Must be running Microsoft Windows 2000
- ★ Intel Pentium III at 933 Mhz or faster
- ★ At least 1024 MB RAM
- ★ 70 MB of free space to install
- **★** Recommended 8 GB free space for processing
- DB2 Universal Database Workgroup Edition V7.2 already installed before installing WDI Server

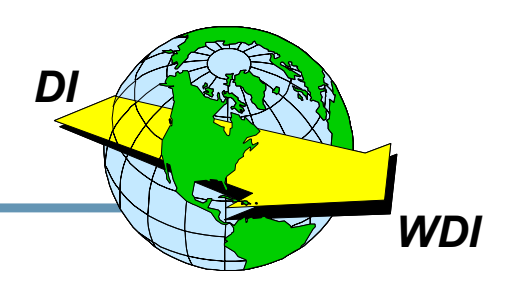

# **WDI Server Installation Steps**

- Login to the Win2000 machine with Administrator authority
- Insert the WDI Server CD and run the "wdi.exe" setup program to start the install wizard
  - Follow the install prompts
  - Accept the license agreement
  - Installs in C:\Program Files\IBM\WDIServer V3.1
  - Once Finished, verify the directories exist in above directory:

bin bind ddl ixf help lib runtime runtime/adf

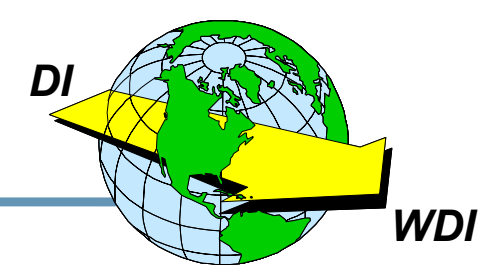

# **WDI Server DB2 Setup Installation Steps**

- All DB2 configuration must be performed with "Administrator" authority
- Refer to the "readme.txt" file in the \help directory
- In Windows, select "Start>Programs>IBM DB2>Command Window" to open the DBs Command window
  - Change to the c:\Program Files\IBM\WDIServer V3.1\ddl directory and run the following:
    - ✓ db2 create db ediec31e
    - db2 create db edict31e
    - ✓ altrec31
    - ✓ altrct31

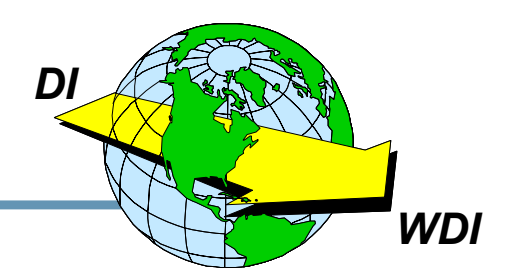

**DataInterchange – The Next Generation** 

# WDI Server DB2 Setup Installation Steps p.2

- Change to the DB2 bind directory, c:\Program Files\SQLLIB\bnd and run the following:
  - ✓ db2 connect to ediec31e
  - ✓ db2 bind @db2ubind.lst messages bind.msg grant public
  - ✓ db2 bind @db2cli.lst messages clibind.msg grant public
  - db2 connect reset
  - db2 connect to edict31e
  - db2 bind @db2ubind.lst messages bind.msg grant public
  - ✓ db2 bind @db2cli.lst messages clibind.msg grant public
  - db2 connect reset

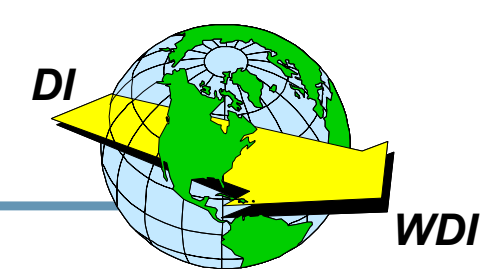

# WDI Server DB2 Setup Installation Steps p.3

- Change back to the ddl directory, c:\Program Files\ \IBM\WDIServer V3.1\ddl and run the following:
  - ✓ db2 -tf ediec31.ddl -l ec31.log
  - db2 -tf edict31.ddl -l ct31.log
  - db2 -tf grntec31.ddl -l grntec31.log
  - ✓ db2 -tf grntct31.ddl -l grntct31.log
- Change to the ixf directory, c:\Program Files\ \IBM\WDIServer V3.1\ixf and run the following:
  - Ioadec31
  - Ioadct31
- Change to the bind directory, c:\Program Files\ \IBM\WDIServer V3.1\bind and run the following:
  - db2 -tf bindgrnt.fil -l bind.log
- WDI Server Installation is COMPLETE!

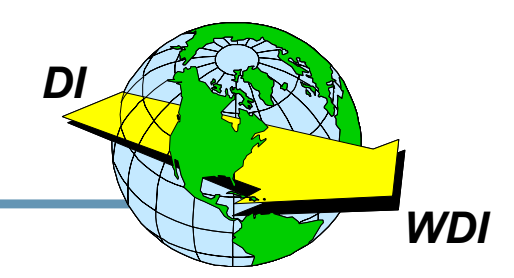

# **WDI Client Installation Requirements**

- ★ Intel Pentium PC
- **★** CD-Rom (for install)
- 🖈 128 MB RAM
- **MS Windows 95, 98, or 2000**
- DB2 Connect Personal Edition V7.2

(for connection to the server)

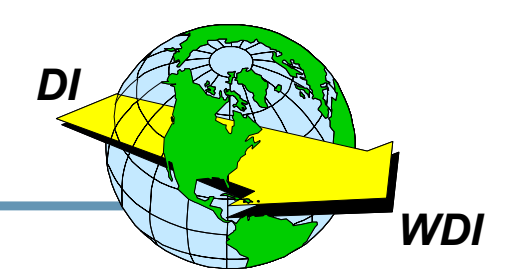

# **WDI Client Installation Steps**

- Insert the WDI Client CD and run the "WDIClientV3.1.exe" setup program to start the install wizard
  - Follow the install prompts
  - Accept the license agreement
  - Installs in C:\Program Files\IBM\WDIClient V3.1
  - Select "Typical" installation setup
  - Select all possible features to install with WDI
  - Once Finished, you'll need to configure the ODBC databases
- Be sure DB2 Personal Edition V7.2 is installed before proceeding

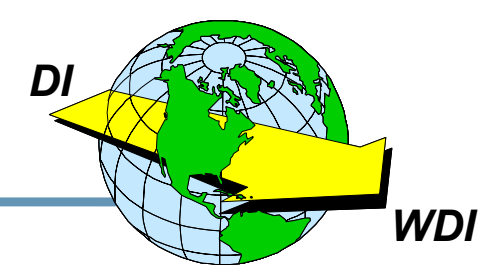

# **WDI Client DB2/ODBC Configuration**

- Refer to Ch.2 page 15 of the "User'sGuide V3.1"
- In Windows, select "Start>Programs>IBM DB2>Configuration Assistant"
  - Select to "ADD" a database if not automatically pulled up
  - Select to "Manually Configure a Connection" then click "Next"
  - Select "TCP/IP" protocol then click "Next"
  - Fill in the "Host Name"
    - This will be the name of the server, to verify go to "Start>Settings>Control Panel>Systems>Network Id 'System name' "
  - Fill in Port Number of 50000 and click "Next
  - Fill in db name/alias of "EDICT31E" for custtime and click "Next"
  - Make sure "Register for ODBC" is checked and "As a system data source" is checked and click "Finish" (can config pw's here too)

(NOTE: If a "Test" is done, be sure to use a userid/password that is the same as that used on the server and registered to DB2.)

D

WDI

# WDI Client DB2/ODBC Configuration p.2

- Repeat again for the runtime db In Windows, select "Start>Programs>IBM DB2>Configuration Assistant"
  - Select to "ADD" a database
  - Select to "Manually Configure a Connection" then click "Next"
  - Select "TCP/IP" protocol then click "Next"
  - Fill in the "Host Name"
    - This will be the name of the server, to verify go to "Start>Settings>Control Panel>Systems>Network Id 'System name' "
  - Fill in Port Number of 50000 and click "Next
  - Fill in db name/ alias of "EDIEC31E" for runtime and click "Next"
  - Make sure "Register for ODBC" is checked and "As a system data source" is checked and click "Finish" (can config pw's here too)

(NOTE: If a "Test" is done, be sure to use a userid/password that is the same as that used on the server and registered to DB2.)

D

WD

# WDI Client DB2/ODBC Configuration p.3

- Start up WDI Client 3.1, via "Start>Programs>Websphere Data Interchange MP V3.1>WDI MP V3.1 Client"
- We now need to add a new "System" pointing to the ODBC databases
  - Select "View" tab and "EDI Systems"
  - When the "EDI Systems" list apears, select "File" and "New"
  - Enter the new System name for the ODBC db
  - Under "Customization time ODBC Source"
    - ✓ Enter "EDICT31E" as the 'Data Source Name'
    - ✓ Enter "CUSTIME" as the 'Database Qualifier'
  - Under "Runtime ODBC Source"
    - ✓ Enter "EDIEC31E" as the 'Data Source Name'
    - Enter "EDIENU31" as the 'Database Qualifier'
  - Change "Server Platform to 'WINDOWS'
  - Click 'OK' and complete.

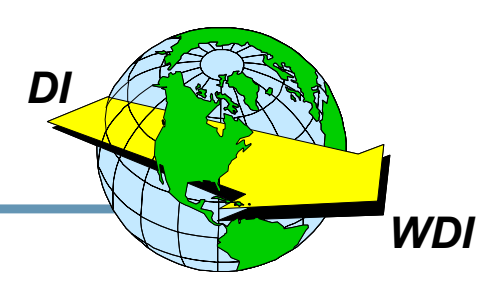

# WDI Client DB2/ODBC Configuration p.4

#### Verify connections

- Change to the "new" system just created
- Select the mapping icon and some default maps should appear for functional acknowledgements
- Be sure when prompted for userid/password information that the DB2 administrator or other registered DB2 userids on the server are used
- You are now ready to create or import your maps and begin translating!!

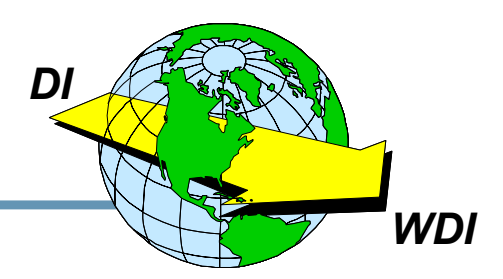

# **WDI Performance Measuring**

- How do you measure performance?
  - Records processed per minute or second
  - EDI segments processed per minute or second
  - Or, total time for a single transaction compared against a benchmark...
- The later is the preferred method because you should be using a static input file between the comparisons.
- Depending on the platform, there are various ways to measure the run times for comparison:
  - Always use actual CPU time if available, never elapsed time...
  - Or a stop watch when using Windows :)

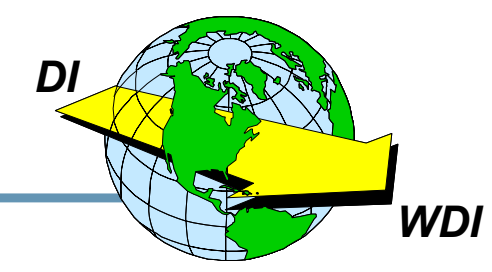

### **WDI Performance - Benchmark**

- The "benchmark" should be set as the fastest possible translation time for the input you are using
- How to create the benchmark:
  - Create your WDI mapping using little or no special logic, especially in repeating loops
    - ✓ Straight map every element/field that you will need to pass on, no matter if it's the real value you are looking for
    - Include in your map every element/field that may be used to determine another value even though the final value may not be determined in the output fle
  - Create enough input data to cause the translator to run at least 15 seconds CPU time, otherwise it will be difficult to notice any performance impact.
    - ✓ Repeat loops many many times, such as a PO Line Item loop.
    - ✓ Use a single transaction so that only mapping techniques affect the performance and not looking up maps and trading partners.

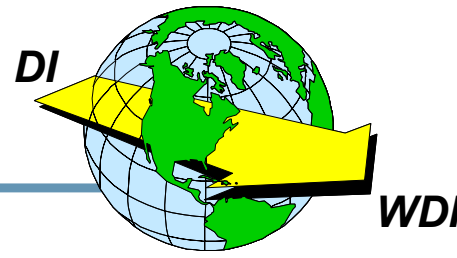

# **WDI Performance - Benchmark**

- Once the "benchmark" has been created, you ready to create your "real" mapping to produce the exact results you are looking for
- Using the "real" map, now run WDI with the same input file used for the benchmark and using the same measuring technique
- The delta in CPU/execution times will be the performance impact
  - Must factor future growth now into your findings and determine if your current platform and CPU handle this in the future.

NOTE: This can also be done in reverse if you already have a map that you feel can be improved upon in the performance area.

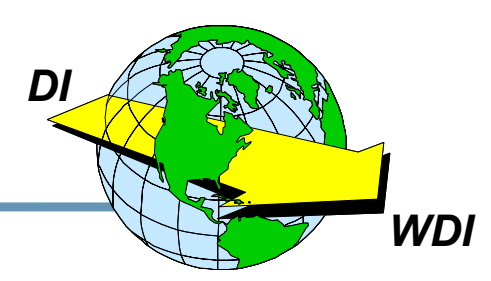

# **WDI Performance - Techniques / Solutions**

- ★ Various mapping techniques could impact performance
  - Obviously any "in map" special logic, such as &IF, etc..
  - Data Format layout multiple vs single records
    - ✓ Combine records when possible
    - ✓ Repeat fields/structures horizontally in file when possible
  - Translation / Validation tables and number of entries
  - User Exit Routines
  - Literal use
  - Segment / element mappings that are never used
  - Structures in the Data Format that are not used

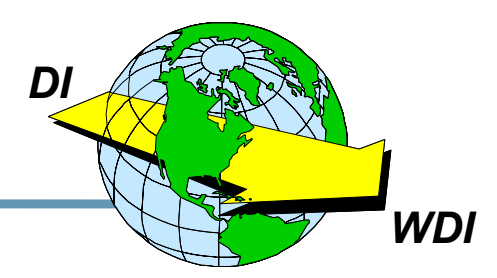

**DataInterchange – The Next Generation** 

# **WDI Performance - Techniques / Solutions**

- **★** Solutions for improving performance and reducing impacts:
  - Move any special in map logic into pre/post processor programs or application
  - Redesign application processing program interfaces to handle combined records and repeating horizontal fields/structures
  - Create the application to handle the "standard" values rather than using a translation table
  - Place any user exit programming outside the translator in a pre/post application program
  - Use validation tables only when absolutely necessary
  - Rather than changing the application, you can create pre/post processing programs to handle the reduced translator logic, but remember this also cost CPU time and must be considered in the overall picture....but almost always, a well written
    COBOL or C program will execute a lot faster than the same logic in the translator.

WD

# **WDI Performance Metrics**

- The following metrics are from executing the given logic statement 100k times on a 1.6Ghz processor and the "benchmark" had none: (Benchmark time is 15.64 seconds)
  - &IF(expression)
  - &IF(expression) OR (expression)
  - &SAVE
  - &SET
  - &E(addition expression)
  - Translation table w/10 entries
  - Validation Table w/794 entries

17.04 sec (71,429 &IF's / second)

18.72 sec (32,468 &IF/OR's / second)

17.47 sec (54,645 &SAVE's / second)

17.07 sec (69,930 &SET's / second)

- 17.97 sec (42,919 &E's / second)
- 16.37 sec (136,986 hits / second)
- 17.34 sec (58,824 hits / second)

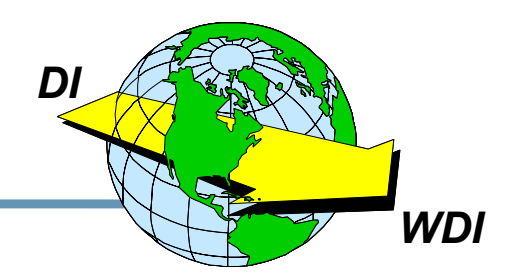

# **WDI Performance Metrics**

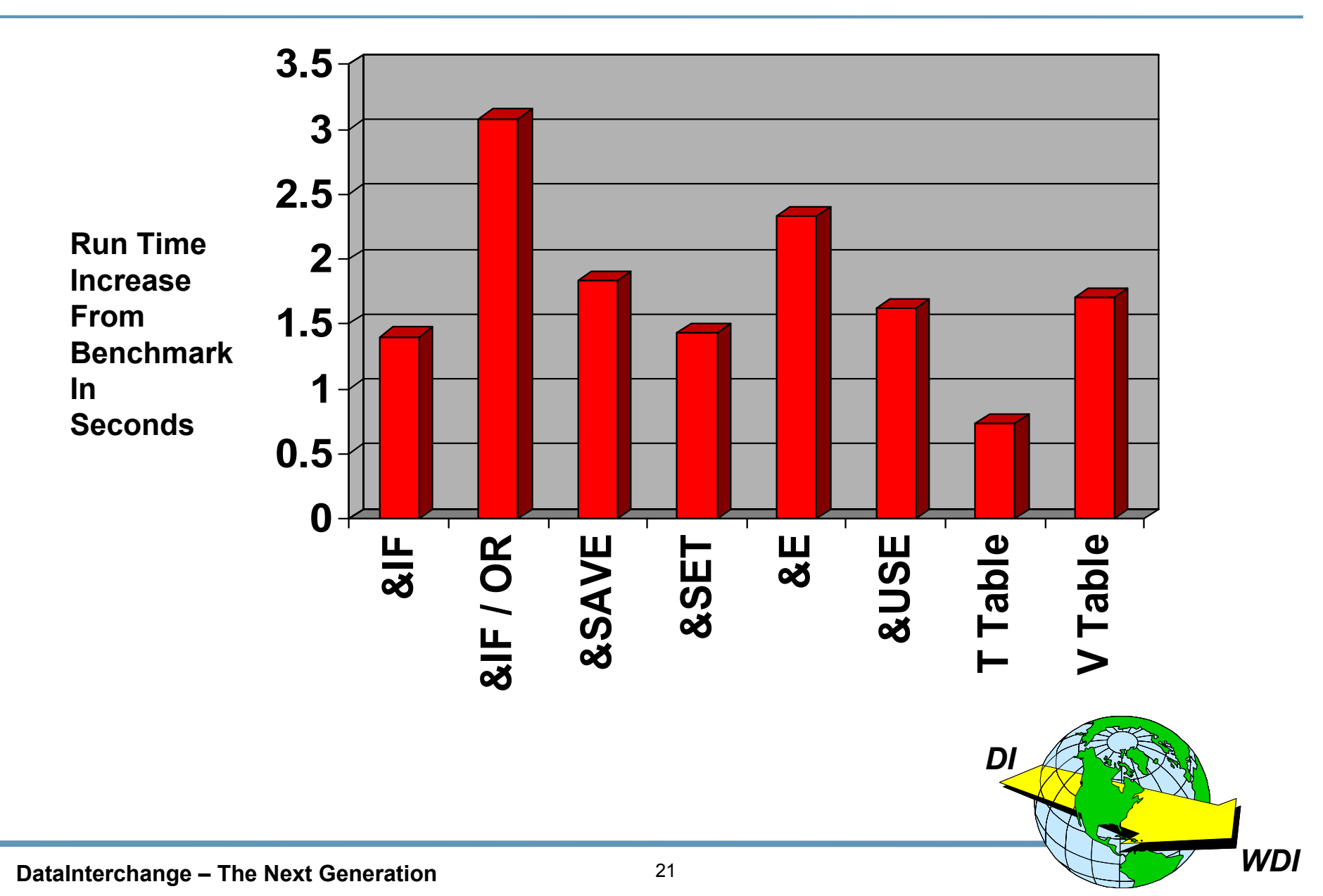

# **WDI Performance - Live Demo**

- **★** Benchmark uses no logic with 100k line item PO
- ★ For the Test the following logic was added:
  - In the "item number" field in the line item loop
    - 💉 &SET varA A
    - 💉 &SET varB B
    - ✓ &LSAVE itemnumber (from the line item number field)
    - ✓ &IF(varA = 'B') B
    - ✓ &IF(varB = 'B') &USE itemnumber
  - In the "item description" field in the line item loop
    - 🗡 &SET var1 1
    - 💉 &SET var2 2
    - ✓ &LSAVE descript (from the item description field)
    - ✓ &IF(var1 = 0) Mistake
    - ✓ &IF(var2 = 2) &USE descript

#### Benchmark Time:

**Test Time:** 

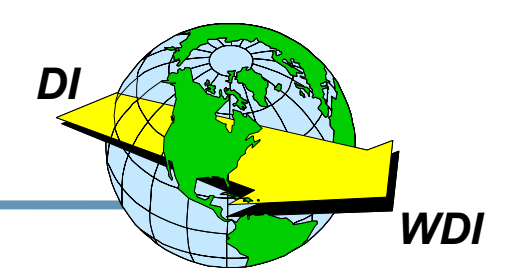

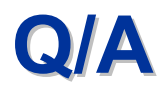

### Open Q / A

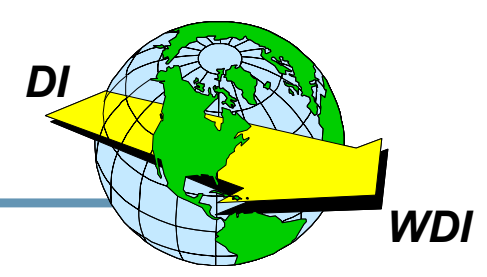

DataInterchange – The Next Generation